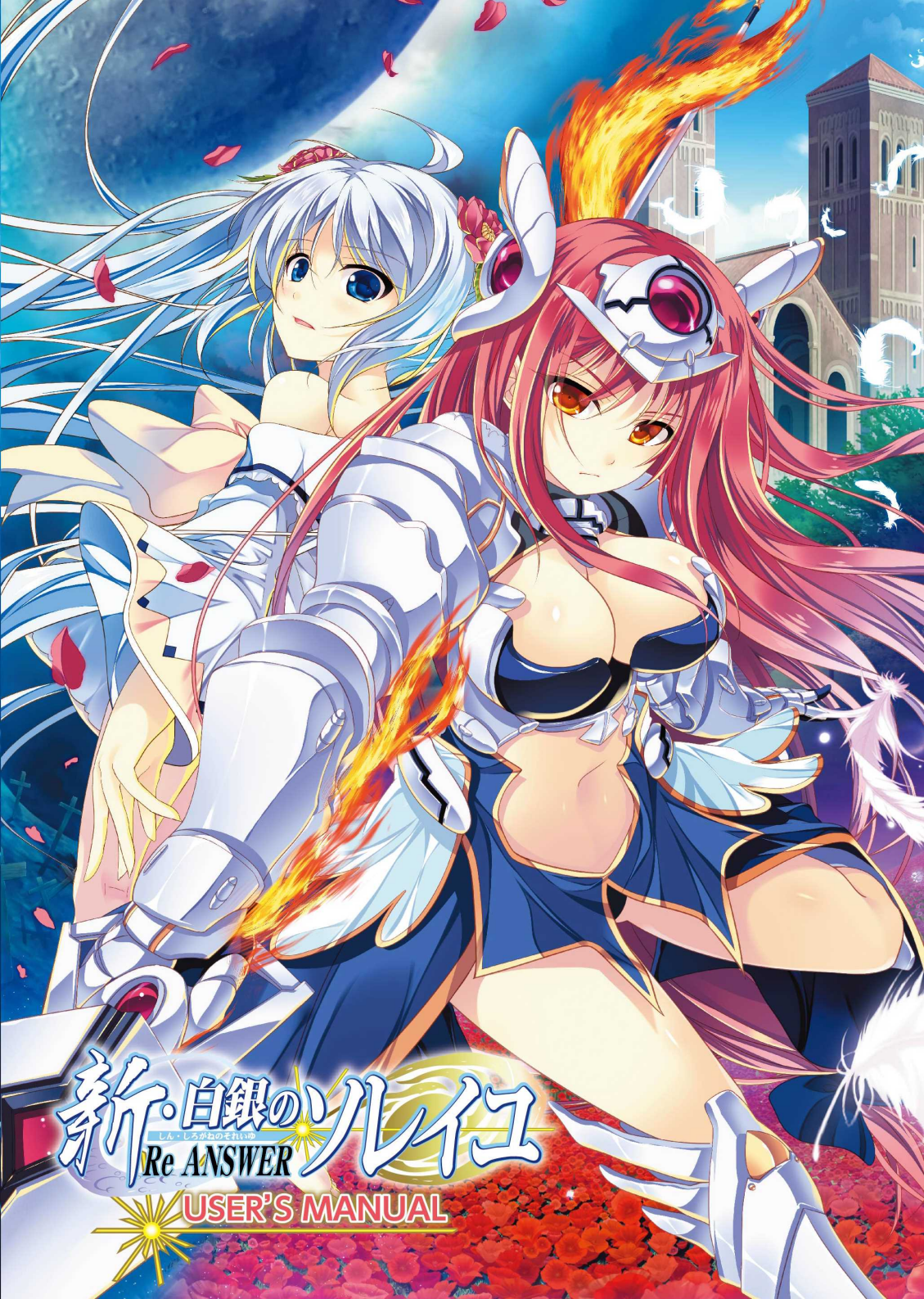

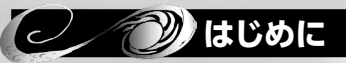

このたびは『新・白銀のソレイユー ReANSWER - 』をお買い上げいただき÷≥ましてまことにあり がとうございます。本マニュアルにはゲームのインストール方法や操作方法などが記載されておりま す。ゲームを遊ばれる前に本マニュアルをお読みください。

| し し し し し し し し し し し し し し し し し し し |   |             |
|---------------------------------------|---|-------------|
| はじめに                                  | 2 | ゲームの遊び方     |
| もくじ                                   | 2 | スタッフ        |
| 動作環境                                  | 2 | ご購入特典応募方法13 |
| インストールの方法                             | 3 | ユーザーサポート    |
| アンインストールの方法                           | 3 | ご注意         |
| ゲームの起動方法                              | 3 | サポート用紙      |
| キャラクター紹介                              | 4 | アンケート       |

# (シノク))動作環境

「新・白銀のソレイユ-ReANSWER-」をプレイするために必要な最低動作環境と、快適にプレイ していただくための推奨環境です。推奨環境に満たないPCでも本ソフトは動作いたしますが、快適 な動作が得られない可能性があります。できるだけ推奨環境を満たしたPCでお楽しみください。

|                     | 必須                                                                            | 推奨                                                 |
|---------------------|-------------------------------------------------------------------------------|----------------------------------------------------|
| OS                  | Windows® XP Professional/Home Edition/ Vista/ 7/8 日本語版<br>※いずれかが安定して動作している環境。 |                                                    |
| CPU                 | Intel®Pentium®4/1.4GHz                                                        | Intel®Pentium®4/2.66GHz以上                          |
| メモリ(※1)             | 768MB(XPは384MB)                                                               | 1GB以上(XPは512MB以上)                                  |
| HDD ( <b>* 2</b> )  | 4.3GB以上                                                                       |                                                    |
| ビデオカード(※3)          | 1024×576 32bit FullColor以上                                                    |                                                    |
| サウンドカード<br>及び音源(※4) | 対応OSで動作するPCMファイルが再生可<br>能なサウンドカード                                             | 対応OSで動作するDirect-Soundに対応し<br>たPCMファイルが再生可能なサウンドカード |
| DirectX (%5)        | 要DirectX                                                                      |                                                    |

- ※1: 搭載されているメモリ容量が少ない場合は常駐アプリケーション等を終了させ、空きメモリを確保してください。 メモリの空きが多いほど安定して動作致します。
- ※2: 大容量ハードディスクではクラスタサイズが大きくなる為、必要空き容量が増加する事があります。 なお、ゲームインストール後に Windows が使用するスワップファイル用の空き容量として、約100MB の空き が必要です。また、インストール時にシステムのテンポラリ用フォルダに、+1.0GB 程度の空きが必要になる 場合があります。
- ※3: 32MB 以上の VRAM を搭載したグラフィックアクセラレータボード。 オープニングなど、ムービーの再生に、DirectShow が利用されている為、Windows Media Plaver Ver 7.1 以降のインストールが必要になる事があります。
- ※4: 本製品では音楽、音声データの再生の際に Ogg Vorbis/©1994-2014, Xiph. Org Foundation を使用して おります。
- ※5: ご利用の PC 環境にて既に DirectX がインストールされている場合、最新の DirectX が必須となります。 WindowsUpdate 等をご利用いただき、最新版の DirectX ヘアップデートを実行してください。

※ Microsoft、Windows 及び DirectX は米国 Microsoft Corporation の米国及びその他の国における登録商標です。 ※この製品には、sketch/ExHIBIT(http://www.retouch.info/retouch/) が使用されています。

## ✓ → インストールの方法

『新・白銀のソレイユー ReANSWER - 』を遊ぶためには、ハードディスクにインストールを行う必要が あります。PCのDVD-ROMドライブに「新・白銀のソレイユ-ReANSWER-」の「ゲームディスク」 をセットするだけで、自動的にインストーラーが起動します。自動的に起動しない場合は、マイコンピュー タからゲームのDVD-ROMが挿入されているドライブを選択して、courier.exe を実行してください。 その後はインストーラーの指示に従ってインストールを行ってください。

# 🌒 アンインストールの方法

デスクトップにある、マイコンピュータを左クリックして、コントロールパネルを選択してください。 ※マイコンピュータにコントロールパネルがない場合は、[スタートメニュー] → [設定 (S)] → [コントロールパネル] とたどってください。

コントロールパネルを開いたら、

- Windows®XP の場合は「プログラムの追加と削除」を実行します。
- Windows®Vista/7の場合は「スタートメニュー] → [設定 (S)] → 「コントロールパネル] → 「プ ログラム]→ 「プログラムと機能]→ 「プログラムのアンインストールまたは変更]を実行します。
- Windows® 8の場合は [スタート] → [すべてのアプリ] → [コントロールパネル] → [プログラム] → [プログラムと機能] → [プログラムのアンインストール] を実行します。

上の操作で表示されるアプリケーションの一覧に、[新・白銀のソレイユ]の項目がありますので、 それを選択して「変更と削除」ボタンを実行すると、「プログラムの変更、削除」メニューが表示 されます。「削除]の項目を選び指示に従ってアンインストールを行ってください。

## ゲームの起動方法

インストールが完了した後、ゲームを起動するためには、次の方法があります。

①デスクトップに作成された「新・白銀のソレイユ」のショートカットを実行します。 ②メニューからの起動

#### ※ Windows®XP/Vista/7の場合

スタートメニューを [スタート] → [プログラム] → [SkyFish] → [新・白銀のソレイユ] の 順にたどり、["新・白銀のソレイユ "を始める]を実行します。 ※ Windows® 8の場合

スタートメニューを [スタート] → [すべてのアプリ] →の順にたどり、アプリケーションー 覧の中にある ["新・白銀のソレイユ "を始める] を実行します。

#### ウインドウ設定画面

- ●ゲーム起動時の画面上のタイトルバー表示にあるアイコンをクリックし、 ウインドウの設定を選択することで、設定の変更が可能です。
- ●ウインドウの右側に、現在ご利用の環境情報が表示されています。この画 面では、お使いのPC環境における詳細な設定を行うことが可能です。 ウ インドウ設定に関して、よくわからないと言う方の場合は、設定を変更す ることなく、[OK]を押していただいて問題有りません。ウインドウ設定 に関しましては、ユーザー各位の自己責任で変更をお願いいたします。

| 519/06/91-78308                                                                                                    |                                                                                                    |                                                                                                    |
|----------------------------------------------------------------------------------------------------|----------------------------------------------------------------------------------------------------|----------------------------------------------------------------------------------------------------|
| CLORINGE                                                                                                    |                                                                                                    | <ul> <li>- 収立COUB</li> <li>- 7/5スクリーン用モニタ(1)</li> </ul>                                                                                                    |
| ウムトウロウイスを実更できるとない<br>フスペロト社会編約する<br>ジントウェア処理支引き、更新確認の                                                                                       | 12<br>2日第四番を開始して広道とする(目前30)                                                                                                    | <ul> <li>9(つ)(20時</li> <li>9(つ)(200)(イズを変更できます)</li> <li>6(最佳)(2)(2)(2)(2)(2)(2)(2)(2)(2)(2)(2)(2)(2)</li></ul>                                                                                                    |
| ・フルスクリーン表示に下り用するモニタの目                                                                                                    | 1世(ゲームの時間間は 1024×126です)                                                                                                    | <ul> <li>757/7/1-243</li> <li>(1) (1) (1) (1) (1) (1) (1) (1) (1) (1)</li></ul>                                                                                                    |
| 1.W.401291.4/1                                                                                                    | 2                                                                                                    | ウィンドウロスまさをまえて最大化します<br>+ 統特には連邦されます<br>+ 実形方法:シフトウェア(15)(3)                                                                                                    |
| 7.6229-2460解除放程室                                                                                                    | ◆ 東形市法                                                                                                    | 578                                                                                                    |
| CONTRACTORY     CONTRACTORY     CONTRACTORY     CONTRACTORY     CONTRACTORY     CONTRACTORY     CONTRACTORY     CONTRACTORY     CONTRACTORY | <ul> <li>○ 59192,288項(法規重部)</li> <li>◇ 59193,298項(法規重部)</li> <li>○ 59192,788項(法規重部)</li> <li>○ Deext2014(第17.6</li> <li>○ Beext2014(第17.6</li> </ul> | 10.0 かえらくいたまたままま     ・ (またのうくいたまた)     ・ (またのうくいたまま)     ・ (またのうくいたままま)     ・ (またのうくいたまままま)     ・ (またのうくいたまままま)     ・ (またのうくいたまままま)     ・ (またのうくいたまままま)     ・ (またのうくいたままままま)     ・ (またのうくいたままままま)     ・ (またのうくいたままままま)     ・ (またのうくいたままままままま)     ・ (またのうくいたまままままままままま)     ・ (またのうくいたまままままままままままままままままままままままままままままままままままま |

移動(M) サイズ変更(S

最大化(X)

閉じる(C)

#### 重要な注意事項

#### ◆メモリ

このアプリケーションの実行中に「メモリが不足しています」という警告ダイアログが出る事があります。その時は、 同時に実行している他のアプリケーションを終了させて、メモリの空きを確保した上で動作を続行させてください。

#### DirectShow

オープニングなど、ムービーの再生に、DirectShow が利用されているため、最新の Windows Media Player のインストールが必要になることがあります。

#### ♦ DirectX をご利用の場合

DirectX をご利用の環境下では、Ver.9.0c 以降の DirectX をご利用ください。Ver9.0c 以前のバージョンをご利 用の場合、WindowsUpdate 等をご利用いただき、最新版の DirectX ヘアップデートを実行してください。

学園で噂となっている"願いを吐える小 さな女神"。。 彼女との遭遇以来、琉田は不可思議な事 件に巻き込まれくかで戦いの運命へと 引き戻される事になる。

CV:青葉

願いを叶える小さな女神 888

57cm B92(H)-W58-H84 剣の統括者(シロベルトライラ)アの異名を持ち、戦忍 を統括する戦闘長、その戦闘力は戦乙女をも凌駕す らしい、琉平とは、その子供が最も高い魔法能力を期 てきる。うかいの間柄、姉御肌だけど根は純情。

CV:御苑生メイ

戦闘時

通常時

戦闘時通常時

000

0.0.0

# 成初受けず万物と世界を破壊する、破界の戦乙女 い分からアリュシとかデ

60cm B104(K)-W58-H90 シャルハラで造られた破壊と火炎の司る戦乙女。 不滅の剣(デュラシダーナ)、と呼ばれ、最強の心霊兵 器・現在は琉平と共にヴァルハラを逃亡中。戦闘力、家 長、料理、夜のお世話と万能ふただし性格は悪い。

CV:小倉結衣

な子のリーダーであり、学園の女王

CV:s

5cm B85(C)4W57-H87 平のフラスダイル・学園の理事であり 長の来島猛の弱し世話焼きで明るい性 の女の子・グラス委員覧のの「転校生の 平やハガルの世話を顔を定とも多い。 来には好意を着せているらしい。

# 海頭のパードナー。神鳥の戦之女

CV:篠原ゆみ 🗸

通常時 戦闘時

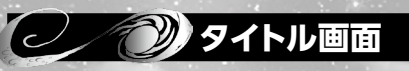

ゲームが立ち上がるとタイトルメニューが表示されます。タイトルメニューの機能は以下の通りです。

#### ①最初からはじめる

ゲームを最初からプレイします。
②途中からはじめる
ロード画面を呼び出し、セーブされたデータを表示します。
ゲーム中にセーブデータが記録されると選択可能になります。
詳しくは、「ロード画面」の項目をご参照ください。
③最新データを実行

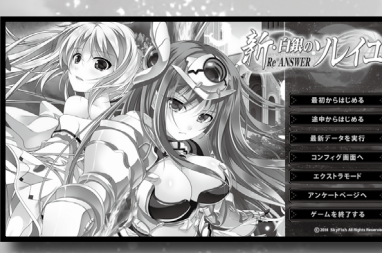

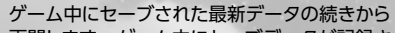

再開します。ゲーム中にセーブデータが記録されると選択可能になります。

④コンフィグ画面へ

ゲームをプレイする際に、利用する各種設定画面を開きます。

画面サイズの変更や文字表示、音声切替、画面演出抑制などはコンフィグ画面で設定することが できます。

#### ⑤エクストラモード

画像閲覧、音楽鑑賞、Hシーンリプレイ、おまけシナリオなどを楽しむことができるおまけモードです。本編を一度クリアすることで選択ができるようになります。

#### ⑥アンケートページへ

任意のブラウザーを起動し、SkyFish のオフィシャルホームページのオンライン・アンケートページを開きます。なお、ネットワーク環境を持たないPCでプレイの場合はご利用できません。

#### ⑦ゲームを終了する

ゲームを終了します。

### 🥑 🤍 ゲームの進め方

ゲームはマウスの左クリックでメッセージを進める事で進行します。 ゲームが進むと「行動」や「セリフ」を選択するウインドウが表示されますので、選びたい項目にカー ソルを合わせ左クリックで決定してください。

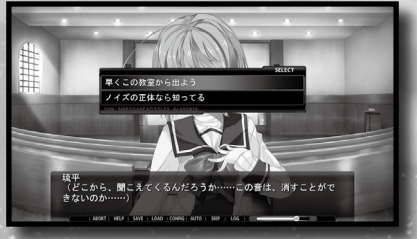

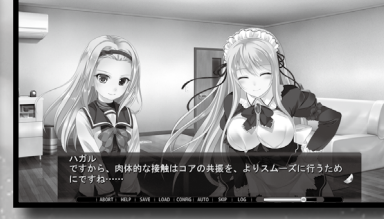

 ●マウスの左クリック / SPACE キー / ENTER キー メッセージを進める。コントロールボタンの決定。選択肢の決定。ムービーのスキップ。
 ●マウスの右クリック メニューを開きます。
 ●ホイール

↑方向でメッセージの簡易履歴を表示します。 ↓方向でメッセージを進めます。 メッセージウインドウにある画面右上のコントロールボタンを左/右クリックすることでシステムに対 する操作をおこないます。

#### 境半 (どこから、聞こえてくるんだろうか……この音は、消すことがで きないのか……)

:終了メニューを表示します。

:ヘルプ画面を表示します。

:セーブ画面を表示します。

: クイックセーブを実行します。

:(ありません)

:タイトルメニューへ戻ります。

ABORT HELP SAVE LOAD CONFIG AUTO SKIP LOG

| ABORT | 右クリック・ESC<br>左クリック |  |
|-------|--------------------|--|
|       | 右クリック              |  |

SAVE

LOAD

CONFIG

AUTO

HELP 左クリック・F1

右クリック・S 左クリック・F3

右クリック

右クリック

左クリック・F5

左クリック・F6

右クリック・L : クイックロードを実行します。 左クリック・F4 : ロード画面を表示します。

> :( ありません ) :コンフィグ画面を開きます。

:(ありません) :自動メッセージ送りの有効/無効を切り替えます。

 SKIP
 右クリック

 左クリック・F7

:(ありません) :メッセージスキップの有効/無効を切り替えます。

※スキップボタンによるスキップは、常に既読スキップとなります。また、ゲーム中 CTRL キーを押している間、強制 スキップになります。CTRL キーの意味は、SKIP の右クリックメニューで設定できます。スキップの解除は、右クリッ クを押し続けてください。

#### **LOG** 右クリック 左クリック

右クリック :(ありません) 左クリック・BS / F8 :バックログー覧画面を表示します。

※ホイールを奥に回す事で表示する事もできます。その場合、デフォ ルトでは、簡易ログ表示になっています。クイックログ表示では、 メッセージ表示時に左クリックする事で音声を再生できます。

#### ◆オートセーブについて

ロード画面に [Auto] ページがある場合、そこにはシ ステムが自動で記録したセーブデータが保存されていま す。オートセーブ領域が10個を超えた場合、古いもの から順番に新しいものに置き換わっていきます。

◆メッセージスキップについて

メッセージスキップのデフォルト状態は既読スキップとなります。切り替えは、[skip] ボタンを右 クリックし、設定メニューで行います。

#### ◆バックログ履歴中の音声再生について

ログ一覧中、音声があるメッセージは、それを左クリックすることで該当する音声のメッセージを 再生します。また、クイックログ中はメッセージ領域をクリックすることで音声を再生します。

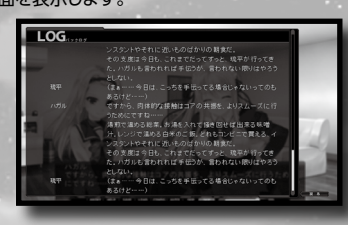

| $\bigcirc$ | 🤍 キー操作(メッセージ待ち時)                                                 |  |  |
|------------|------------------------------------------------------------------|--|--|
| F1         | ヘルプ画面を表示します。                                                     |  |  |
| F3         | セーブ画面を表示します。                                                     |  |  |
| F4         | ロード画面を表示します。                                                     |  |  |
| F5         | メニューを開く(Config)                                                  |  |  |
| F6         | 自動メッセージ送りの有効/無効を切り替えます。(Auto切替)<br>スキップモードの有効/無効を切り替えます。(Skip切替) |  |  |
| F7         |                                                                  |  |  |
| CTRL       | 押している間メッセージや演出を強制スキップします。ムービー等を強制的に終了させることもできます。                 |  |  |
| Q          | メッセージウィンドウを隠します。                                                 |  |  |
| Х          | メッセージ送りを実行します。                                                   |  |  |
| Page Down  | メッセージ送りを実行します。                                                   |  |  |
| Page UP    | クイックログ                                                           |  |  |
| S          | クイックセーブ(Q-Save)                                                  |  |  |
| L          | クイックロード(Q-Load)                                                  |  |  |
| TAB        | カーソルの移動                                                          |  |  |

SAVE .....

(in the second

1 na

000 13/12/16 16:59:06

002 13/12/16 17:00:54 18-18 TR-88 TR-88 TR-88 2510

### SAVE/セーブ画面

セーブ画面では、ゲーム中のデータの記録をおこない ます。右クリック、もしくは『戻る』でゲームに戻ります。

#### 1 PAGE

セーブする為のページを設定します。ページ毎に 10個のセーブデータを記録する事が可能です。 2 SAVE

書き込むデータファイルを決定します。セーブ を行う場合はセーブしたい箇所にカーソルを合 わせて左クリックする事でセーブされます。

※『COMMENT』の右上にあるボタンをクリックする事で、 セーブファイルのコメントを書き換える事ができます。コメントの文字は直接キーボードから入力します。

# LOAD/ロード画面

ロード画面では、記録したセーブデータの読み込 みをおこないます。右クリック、もしくは『戻る』 でゲームに戻ります。

#### 1 PAGE

ロードする為のデータボックスを設定します。 ロードするデータが書き込まれているページを 選択します。『Auto』はゲーム進行中に自動的 に記録されたデータです。「Quick」はクイック セーブ機能によりセーブされたデータです。

※『Auto』『Quick』共に、最新の 10 箇所のセーブデータ

が保持されます。古いものから順番に上書きされていきますので、保存する必要のあるデータは、自前でセーブしてください。 2 LOAD

ゲーム中に記録したデータの中から、ロードするファイルを決定します。ロードを行う場合はロード したい箇所にカーソルを合わせて左クリックする事で記録した箇所からゲームを再開します。

#### LOAD 1 2 3 4 5 6 7 8 🖶 🔤 000 13/12/16 16:59:06 001 13/12/16 17:02:00 #=15 [?#802.92] / 011 11 002 13/12/16 17:00:54 B-15 [DwARSHER] / SHOP 10.000 land and Change Ra 11 AM Camero P. Kang D. P.

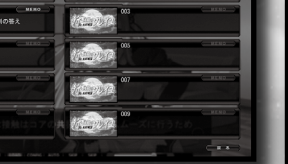

12345678

Charge D. P.

Carrie Mar

King Ma

01 13/12/16 17:02:00 8-15 [Hittin Zig] / 3111

## シノンションテムの設定①/ MENU

#### 設定する項目の切り替えをおこないます。 ① SYSTEM ……………………… システムに関する設定をおこないます。 ② SOUND ……………………… サウンドに関する設定をおこないます。 ③初期値に戻す…………ゲームの環境設定を初期状態に戻します。 ④戻る……………………… ゲームに戻ります。

### システムの設定②/ SYSTEM

SYSTEM.

#### システムに関する設定をおこないます。

#### 画面効果の設定

#### ①画面モード

【フルスクリーン】 【ウィンドウ】 のゲーム画面の 表示方法を変更します。 ②フルスクリーン/ウインドウの設定

- ウィンドウの詳細設定呼び出し。ウィンドウのサ イズ変更方法やフルスクリーンのモードを設定 するダイアログを開きます。フルスクリーン状
- 態では実行できないため何も起こりません。

#### ③拡大や縮小時の常時高画質化

拡大縮小演出時の画像解像度維持のON/OFFを切り替えます。

#### ④マウスカーソルの自動追尾

- ダイアログ表示時にボタンまでカーソルが自動移動する機能のON/OFFを切り替えます。
- ⑤ロードを演出単位で行う
- 通常は ON で利用します。予期しない問題が発生してロード後すぐに問題が起こるような場合に OFF にすることで、そのカットの先頭から実行 / 確認が行えるようになります。

#### ⑥クイックログを使用する

メッセージ表示中ホイールでバックログを表示させるとき、ON だとメッセージウィンドウ内に、 OFF だと専用ウィンドウ内に表示するようになります。

#### ⑦ログ文字にアンチェリアシングを使用

ON にすると、バックログを専用画面で表示する際フォントにアンチエリアシングを適用するように なります。見やすい方でご利用ください。

#### メッセージの表示設定

#### ①使用フォント

メッセージフォントを任意のものに変更します。なお、動作が正式に保証されているのはゲームの 標準フォント (VISTA 以降 "メイリオ" / XP 以前 "MS ゴシック") のみです。

#### ②メッセージ表示速度

オートモード時のメッセージ送り速度を設定します。0%が最も遅く、100%が最も速くなります。

#### オートモードの設定

- ①一文字を表示するまでの時間
- メッセージの一文字辺りの表示待機時間を設定します。0%が最も遅く、100%が最も速くなります。 ②選択肢でのオート解除
- 選択肢部分でのオートプレイ機能の継続/解除のON/OFF切り替えを選択できます。

#### スキップモードの設定

- ①メッセージスキップ機能の選択
- 既読スキップ/強制スキップなどのメッセージスキップのモード切り替えを行います。 ②選択肢でのスキップ解除
- 選択肢部分でのスキップ機能の継続/解除のON/OFF切り替えを選択できます。

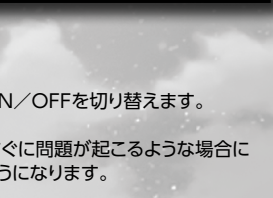

# システムの設定③/SOUND

#### サウンドに関する設定をおこないます。

#### 各種サウンドの設定

①音楽ボリューム

【MUTE】のアイコンでON/OFFの切り替えを 行うことができます。アイコン横のゲージにて、 音量の設定を行う事ができます。設定された数 値が大きいほど、ボリュームは大きくなります。

#### 2効果音ボリューム

【MUTE】のアイコンでON/OFFの切り替えを 行うことができます。【TEST】のアイコンにて

視聴を行うことができます。アイコン横のゲージにて、音量の設定を行う事ができます。設定され た数値が大きいほど、ボリュームは大きくなります。

#### ③環境音ボリューム

【MUTE】のアイコンでON/OFFの切り替えを行うことができます。【TEST】のアイコンにて視 聴を行うことができます。アイコン横のゲージにて、音量の設定を行う事ができます。設定された 数値が大きいほど、ボリュームは大きくなります。

#### ④ムービーボリューム

【TEST】のアイコンにて視聴を行うことができます。アイコン横のゲージにて音量の設定を行う事 ができます。設定された数値が大きいほど、ボリュームは大きくなります。

#### ⑤システムボイス

システムガイド音声の設定です。各キャラクターの【S】アイコンをクリックすることで、【システム サウンドを効果音に設定することができます。【MUTE】のアイコンでON/OFFの切り替えを行 うことができます。【TEST】のアイコンにて視聴を行うことができます。アイコン横のゲージにて、 音量の設定を行う事ができます。設定された数値が大きいほど、ボリュームは大きくなります。

#### ⑥クリック時に音声停止(ON/OFF切替)

クリックによる音声キャンセル機能のON/OFFを切り替えます。OFFにした場合、メッセージ中に クリック実行しても、その音声が終了、もしくは次の音声が再生されるまで、音声が継続し鳴り続 けます。

#### ⑦立ち位置による音声の音量調整演出(ON/OFF切替)

キャラクターの立ち位置変化による音声音量調整の自動演出のON/OFFを切り替えます。

#### システムボイスの選択

システムボイスをキャラクターの音声などに切り替える事が可能です。 【効果音】【ハガル】【停止】の三種類が選択できます。

#### キャラクター別サウンド設定

- ①キャラクターアイコン (ON/OFF設定)
- アイコンでオン/オフの切り替えを行うことが出来ます。
- 2 音量設定
- アイコン横のゲージにて、音量の設定を行う事が出来 ます。
- 3 MENU
- 設定した音量設定を他のキャラに反映するなどの設定 が出来ます。
- **4** TEST
- 設定した音量設定を視聴することが出来ます。

#### 初期値に戻す

コンフィグ設定全般を初期設定の状態に戻します。

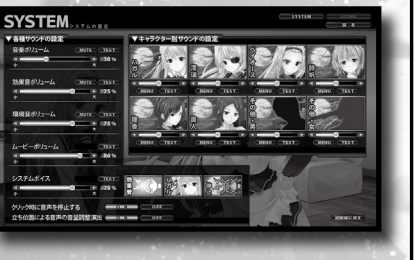

この音量を全キャラに適応する

この音量を再生許可された全キャラに適応する

閉じる

デフォルトの音量に戻す

# HELP

|                                   | abort               | : 右クリック・ESC<br>: 左クリック                                                | 終了メニューを表示します<br>タイトルメニューへ戻ります                   |
|-----------------------------------|---------------------|-----------------------------------------------------------------------|-------------------------------------------------|
|                                   | help                | : 右クリック<br>: 左クリック・F1                                                 | (ありません )<br>ヘルプ画面を表示します                         |
|                                   | save                | :右クリック・S<br>:左クリック・F3                                                 | クイックセーブを実行します<br>セーブ画面を表示します                    |
| 甘士得作命                             | load                | :右クリック・L<br>:左クリック・F4                                                 | クイックロードを実行します<br>ロード画面を表示します                    |
| 基本操作①                             | config              | :右クリック<br>:左クリック・F5                                                   | (ありません)<br>コンフィグ画面を開きます                         |
|                                   | auto                | :右クリック<br>:左クリック・F6                                                   | (ありません)<br>自動メッセージ送りの有効/無効を切り替えます               |
|                                   | skip                | :右クリック<br>:左クリック・F7                                                   | (ありません)<br>メッセージスキップの有効/無効を切り替えます               |
|                                   | log                 | : 右クリック<br>: 左クリック・BS / F8                                            | (ありません)<br>バックログー覧画面を表示します                      |
|                                   | 左クリッ                | <ul> <li>ウ : メッセージ送り</li> <li>: 各種選択、決</li> <li>: メニューアイこ</li> </ul>  | リ<br>定<br>コンをクリックすると各メニューメイン画面を開きます             |
| <b>ホイール</b> :↑クイックログ<br>:↓メッセージ送り |                     |                                                                       | ブ<br>送り                                         |
|                                   | 右クリッ                | <ul> <li>ワ : メッセージ枠;</li> <li>: 各種キャンセ,</li> <li>: メニューアイこ</li> </ul> | 肖去(メッセージ表示領域)<br>ル<br>コンをクリックすると各プロパティメニューが開きます |
| 基本操作② BG :履歴一覧を表示します。             |                     | 示します。                                                                 |                                                 |
|                                   | Q                   | : ウインドウを消                                                             | 肖去                                              |
|                                   | х                   | : メッセージ送り                                                             | J                                               |
|                                   | PAGE                | DOWN:メッセージ送り                                                          | J                                               |
|                                   | CTRL                | : 強制 メッセー                                                             | ジスキップ                                           |
|                                   | PAGE                | UP : クイックログ                                                           |                                                 |
|                                   | <b>TAB</b> : カーソル移動 |                                                                       |                                                 |

#### ◆オートセーブについて

ロード画面に [Auto] のページがあります。 こちらにはシステムが自動でセーブしたデータが保存されています。 オートセーブ領域が10個を超えた場合、古いものから順に新しいものに置き換わっていきます。

#### ◆バックログ履歴中の音声再生について

ログー覧中、音声があるメッセージはそれを左クリックする事で該当する音声を再生できます。 クイックログは、メッセージ領域を左クリックすることで該当音声を再生することができます。

| 4 | プロデュース&企画・原案 ひろもりさかな                  | グラフィック 永月到                              |
|---|---------------------------------------|-----------------------------------------|
| 2 | 原画・キャラクターデザイン ちょびぺろ                   | ⊐パぴょん<br>                               |
|   |                                       |                                         |
|   | ティレクション                               | 背景美術 上原ゆきひこ                             |
|   | ····································· | システムグラフィック 牛駄TEN                        |
|   | スクリプト                                 | 広報担当 · AD ······ 独楽鼠                    |
|   | システムスーパーバイザー 薫                        | テストプレイ SkyFish All Staff                |
|   | ムービー制作 +駄TEN                          | Special Thanks ・・・・・・ いかそーめん            |
|   | グラフィック監修・進行 永月到                       | 販売 ホビボックス株式会社<br>企画・制作・著作 合資会社スカイ・フィッシュ |

### ◆ご購入特典◆「ソレイユ・ヒストリーズ ボーカルコレクション」応募方法

シリーズ第一作、「白銀のソレイユーSuccessor of Wyrd《運命の継承者》ー」から最新作「新・白銀のソレ イユーReANSWERー」まで、5タイトルのボーカル曲、全9曲を収録したCDを応募者全員にプレゼント!!

応募期間:2014年1月31日~2014年2月28日(当日消印有効) 発送予定:2014年3月下旬発送予定

マニュアル付属(当ページ右下)の応募券と、500円分の定額小為替\*\* (送料+梱包手数料)を同封の上、下記宛先へご郵送下さい。

〒170-0013 東京都豊島区東池袋5-45-5 岡埜ビル201 合資会社スカイ・フィッシュ 「新・白銀のソレイユ 購入特典CD応募受付」係

制作スタッフ

応募の際には、下記の必要事項を必ず御記載下さい。 ●お名前(ふりがな) ●郵便番号 ●ご住所\*3 ●電話番号\*4 ●メールアドレス\*4

※1) 応募券はコピー不可です。お手数ですが、マニュアルから切り離してご応募下さい。
 ※2) 定額小為替は、お近くの郵便局にてお申し込み下さい。
 ※3) ご住所は、商品の送り先となる住所をお書き下さい。ご配送防止のため、アパートマンションなどの建物名、部屋番号まで正しくご記入下さい。
 ※4) 電話番号・メールアドレスは、書類不備や郵送トラブル等で商品が返送された場合のご連絡用に必要となります。

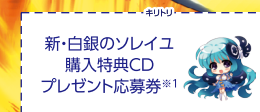

浅海 " 連十朗 " 澤璃 ……… 御苑生メイ ペイオース・ゲンドゥル …… 篠原ゆみ 師崎 理香 ……… Shizuku ソル・ヴァルキリー ……… 青葉りんご

藍川珪

・永倉仁八

蝦押丈

山本パンダ

山本パンダ

蝦押丈

原田友貴

鈴宮まい

山の王を

来島 詩帆 ……

ハガル・ブリュンヒルデ …… 小倉結衣 フェンリル・アルヴィト …… 青葉りんご

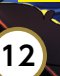

On the

# ◯ ∕ ◯) ユーザーサポート

お買い上げいただきました製品が動作しない等の問題が起こりましたら、本マニュアル、当社ホーム ページの<サポート情報>等をご確認いただき、それでも動作しない場合は、まことに申し訳ござい ませんが、お手持ちのゲームディスクの動作不良が考えられます。製品の製作、発送には万全を期 しておりますが、万が一、動作不良のものがございましたら、お手数ですが本書の「サポート用紙」 をコピーしたものに症状と、お使いになっている機種、環境などを詳しくご記入の上、DVD-ROM と一緒に、パッケージ、付属品ごと下記ユーザーサポート係までお送りください。至急調査の上、あ きらかに当社製品に原因が認められた場合、当社の責任において修理、交換いたします。

なお、本製品のお問い合わせは、郵便、Webサイトで受け付けております。 電話でのサポートは受け付けておりませんので、あらかじめご了承ください。

※弊社ホームページ上で最新のサポート情報を提供しております。問題が発生した場合は、まずこちらをご覧ください。

<スカイ・フィッシュ ユーザーサポートページ>

URL http://www.sky-fish.jp/html/support-top.html

#### ※以下の場合はサポートの対象外となります。

- DVD-ROM、他、当社の提供したものと異なる場合。
- ●当社のテストプレイで異常がみられなかった場合。
- ●あきらかに不正と見られる改造が施されていた場合。
- ●サポート用紙 (コピー可) が入っていない場合。

※ DVD-ROM の取り扱いには十分ご注意ください。万一、お客様の不注意により破損等なされた場合は、有償にて 交換いたします。

#### <スカイ・フィッシュ ユーザーサポート>

#### スカイ・フィッシュ ユーザーサポート

〒170-0013 東京都豊島区東池袋5-45-5 岡埜ビル201

#### 電子メールの場合

スカイ・フィッシュのオフィシャルホームページのユーザーサポートコーナーにござい ますサポートメールフォームより、詳しい症状を送信してください。 URL http://www.sky-fish.jp E-mail support@sky-fish.jp

#### 郵便の場合

本説明書付属の「サポート用紙」のコピーに、詳しい症状、ご使用の環境などの必須事 項を記入の上、封書でユーザーサポート宛までお送りください。

※その他、製品に関するご質問、お問い合わせがございましたら、ユーザーサポートまでご連絡ください。なお、ゲー ムの内容、攻略に関するご質問にはお答えできません。あらかじめご了承ください。

# ご注意

●このゲームはフィクションであり、登場する人名・地名・団体名は架空のものです。

●本作品において犯罪となる行為が描写されておりますが、現実に同様な行為に及んだ場合、法律により厳しく罰せられます。

●本製品に収録されているプログラム、各種データ、パッケージ、マニュアルは合資会社スカイ・フィッシュの著作物です。無断でディスク、磁気テープ、その他のものに複写、録音、転載することは出来ません。また、無断でのホームページ、その他での配布、雑誌への掲載は許可しておりません。

\*\* Microsoft、Windows、DirectX は米国 Microsoft Corporationの米国およびその他の国における商標です。 \*\*本製品では音楽、音声データの再生の際に Ogg Vorbis/©1994-2014,Xiph.Org Foundation を使用しております。 \*\*その他、記載されている会社名、製品名は各社の商標および登録商標です。

©2014 SkyFish All Rights Reserved.

### 🥑 🥑 サポート用紙

| 利*日載のフレイユー KEANSWER                                                                                                    |          |  |
|----------------------------------------------------------------------------------------------------|----------|--|
| <sup>ふりがな</sup><br>お名前                                                                                                    | 電話番号     |  |
| <sup>-</sup><br>ご住所                                                                                                    |          |  |
| 年齢 歳 ネット環境(有/無)                                                                                                    | EX-IV    |  |
| ソフトご購入店                                                                                                    | <br>ご購入日 |  |
| ●使用機種                                                                                                    | ●使用OS    |  |
| ●CPU                                                                                                    | ●搭載メモリ量  |  |
| ●解像度/色数                                                                                                    | ●搭載HDD容量 |  |
| ●DirectXのバージョン                                                                                                    |          |  |
| ●DVD-ROMドライブ(メーカー、型番)                                                                                                    |          |  |
| ●音源ボード(メーカー、型番)                                                                                                    |          |  |
| ●グラフィックカード(メーカー、型番)                                                                                                    |          |  |
| ●常駐アプリケーション(アンチウィルスなど)                                                                                                    | )        |  |
| 問題の発生した箇所                                                                                                    |          |  |
| その他                                                                                                    |          |  |
| <ul> <li>※サポート用紙はコピーをしてお使いください。</li> <li>※お送りいただく際には必ずパッケージ、付属品を含む全てをお送りください。</li> <li>※全てのパーツ組み合わせの相性テストはできませんので、サポートで再現性のない相性問題はできる限りのサポートとさせていただきます。</li> <li>また、Windowsをエミュレーター等で動作させた場合の動作はサポートの対象外とさせていただきます。</li> <li>※18歳未満の方へのサポートはお受けできません。必ず年齢をご記入ください。</li> </ul> |          |  |
| ホームページにて、「新・白銀のソレイユー ReANSWER ー」のアンケートページを用意いたしました<br>下記のURLにアクセスすると、アンケートページへ行くことができます。                                                                                                    |          |  |

URL http://www.sky-fish.jp/enq001/enq.cgi?id=soleil-rea-enq

より良い製品作りのために、皆様からのご意見、ご希望など心よりお待ちしております。

00

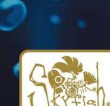

ø

0 0

00.

©2014 SkyFish All Rights Reserved.